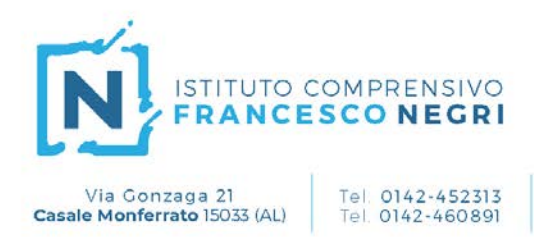

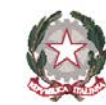

www.comprensivonegricasale.edu.it e-mail alic824003@istruzione.it PEC alic824003@pec.istruzione.it

Casale Monferrato, 03/10/2019

Al Personale docente Scuola Sec. Iº grado I.C. "NEGRI" Casale Monferrato

Si comunica alle SS.VV che verrà attivata la modalità di prenotazione dei colloqui da parte dei genitori degli alunni; con tale modalità sarà possibile ottimizzare la gestione dell'ora di ricevimento

Fax 0142-599813

CF 91021470066

Le SS. VV. provvederanno ad effettuare la procedura di profilazione secondo quanto indicato sotto .

Il personale docente accederà all'area "Gestione colloqui" del Registro Elettronico

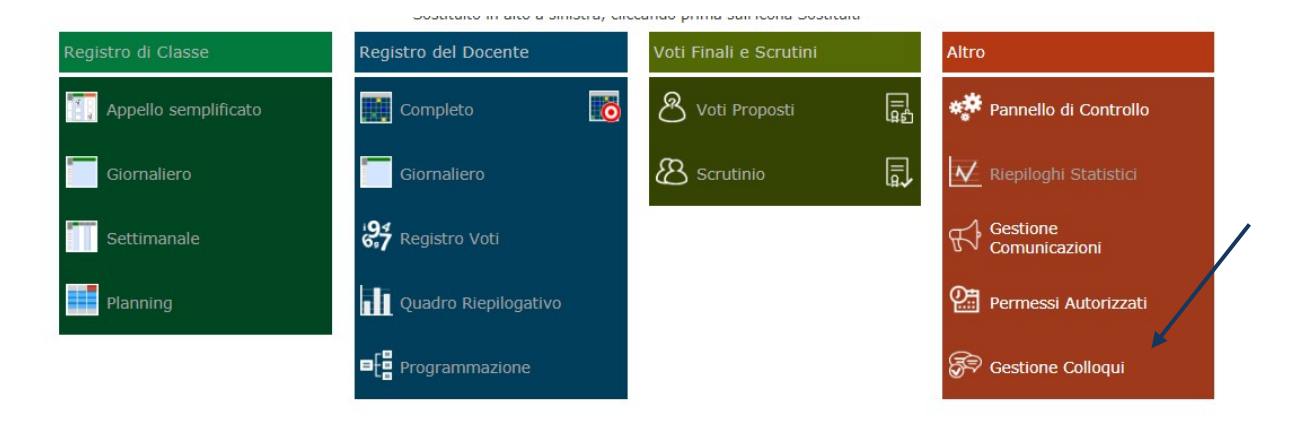

## Si presenterà la seguente videata:

| ~ - r ·   |              |                 |        |       |         |                |       |                                                                    |             |   |
|-----------|--------------|-----------------|--------|-------|---------|----------------|-------|--------------------------------------------------------------------|-------------|---|
| Gestione  | Colloqui     |                 |        |       | /       |                |       |                                                                    |             |   |
| Docente   |              | · •             |        |       |         |                |       |                                                                    |             |   |
| 🖀 Colloqu | ii Prenotati | 🛗 Periodi Ricev | imento |       |         |                |       |                                                                    |             |   |
| Attivo    | Dal          | AI              | Da ora | A ora | Giorno  | Ripetibilità   | Posti | Sede colloquio                                                     | Inserito da | C |
| Attivo    | 05/03/2018   | 12/05/2018      | 10:00  | 11:00 | Giovedi | Ogni settimana | 5     | Scuola Secondaria Iº Grado G. e F. Martinotti - Via Alessandria, 4 | Dirigente   |   |

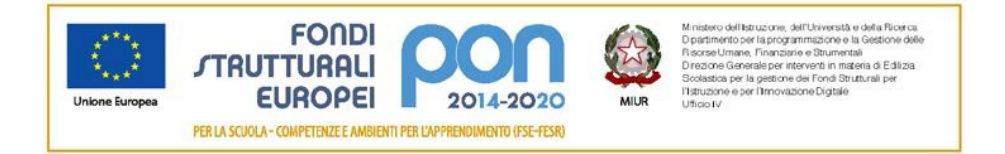

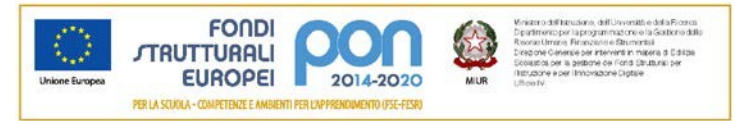

## Istituto Comprensivo Francesco Negri - Casale Monferrato

Ogni singolo docente provvederà a profilare i propri periodi di ricevimento, con la compilazione della seguente maschera

Nuovo Ricevimento per

|                              | ipetibilità                                                           | Nu                                     | mero massimo           | Tutt            | i gli alunni |         | Attivo        |  |
|------------------------------|-----------------------------------------------------------------------|----------------------------------------|------------------------|-----------------|--------------|---------|---------------|--|
| Ogni set                     | timana                                                                | •                                      | • 5                    | +               | NO           |         | SI            |  |
| a data                       | А                                                                     | data                                   |                        | Giorno          | Ora ini      | zio     | Ora Fine      |  |
|                              |                                                                       |                                        |                        | Lunedì          | •            |         | C             |  |
| ede                          |                                                                       |                                        |                        | Non disponibile | e - Dal      | Non dis | ponibile - Al |  |
| ALMM82                       | 24025 - Scuola Secondaria I                                           | lº Grado G. e I                        | F. Mart 👻              | <b></b>         |              | ė       |               |  |
| lote per                     | le famiglie                                                           |                                        |                        |                 |              |         |               |  |
| lote per<br>lenco Cla        | le famiglie<br>assi: (Non selezionando nulla                          | i il ricevimento v                     | varrà per tutte le cla | ssi)            |              |         |               |  |
| lote per<br>lenco Cla<br>Sel | le famiglie<br>assi: (Non selezionando nulla                          | i il ricevimento v                     | varrà per tutte le cla | ssi)<br>Classe  |              |         |               |  |
| lote per<br>lenco Cla<br>Sel | le famiglie<br>assi: (Non selezionando nulla<br>ALMM824025 - 1^ BV NO | i il ricevimento v<br>DRMALE           | varrà per tutte le cla | ssi)<br>Classe  |              |         |               |  |
| lote per<br>lenco Cla<br>Sel | ALMM824025 - 2^ AV NC                                                 | i il ricevimento v<br>DRMALE<br>DRMALE | varrà per tutte le cla | ssi)<br>Classe  |              |         |               |  |

| 🔀 Salva | X Chiudi |
|---------|----------|
|---------|----------|

×

Nella maschera seguente il docente vedrà le prenotazioni di colloquio effettuate on line dai genitori, inserite dalla segreteria scolastica o inserite dallo stesso docente attraverso il pulante "Nuovo Colloquio";

| estione   | Collogy     | 7                |       |        |                     |             |                |                |                     |
|-----------|-------------|------------------|-------|--------|---------------------|-------------|----------------|----------------|---------------------|
| Docente   |             | ¥                |       |        |                     |             | 16/03/20       | 18 📋 🕂 Nuovo ( | Colloquio 🛛 🗠 Email |
| 🏝 Colloqu | i Prenotati | 🛱 Periodi Ricevi | mento |        |                     |             |                |                |                     |
| Sel.      | Dat         | a Colloquio      | Pos.  | Alunno | Genitore/Tutore     | Classe      | Sede colloquio | Inserito da    | Comandi             |
|           |             |                  |       |        | Non sono presenti p | renotazioni |                |                |                     |

Il sistema consente infatti di prenotare dei colloqui anche per coloro che "non possiedono" un pc o uno smartphone ; in questi casi chiamando la segreteria o contattando il docente tramite diario dell'alunno si possono comunque prenotare gli appuntamenti. <u>Si evidenzia che tale procedura</u> <u>manuale di prenotazione è da riservare al minor numero possibile di casi.</u>

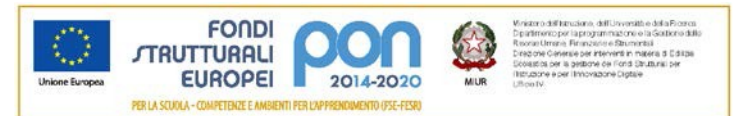

Istituto Comprensivo Francesco Negri – Casale Monferrato

| esti                | one Colloqui                               |               |             |                 |               |                                                                  |             |                         |
|---------------------|--------------------------------------------|---------------|-------------|-----------------|---------------|------------------------------------------------------------------|-------------|-------------------------|
| Docei               | nte in in in in in in in in in in in in in | 🔹 🔹           | Ricevimento |                 |               | 16/03/2                                                          | 018 🗎 🕂 Nu  | ovo Colloquio 🛛 🖾 Email |
| Sel. Data Colloquio |                                            | Pos.          | Alunno      | Genitore/Tutore | Classe        | Sede colloquio                                                   | Inserito da | Comandi                 |
|                     | 22/03/2018<br>10:00-11:00                  | 1<br>(≃10:00) |             |                 | 3^ BV NORMALE | Scuola Secondaria Iº Grado G. e F. Martinotti - Via Alessandria, | 4 Docente   | 🖬 Esito                 |

Nel caso di inserimento manuale occorre selezionare l'alunno/a , il genitore ed effettuare la prenotazione nella data richiesta o nel primo giorno disponibile (per i docenti che hanno 1 ora a disposizione il numero max di colloqui prenotabili è 5)

| Inserir | nento Colloqui                     |                                          |                  |              |         |              |         |              |         |                                                                            | ×       |
|---------|------------------------------------|------------------------------------------|------------------|--------------|---------|--------------|---------|--------------|---------|----------------------------------------------------------------------------|---------|
| Alu     | inno                               | (3BV NORMALE)                            | * *              | Genito       | re      | - · · (n     | nadre)  |              | ¥       | <b>Q</b> , Disponibilità                                                   |         |
| Decente | Materia                            | Sada                                     | Giorno           | l Data       | 1       | II Dat       | a       | III Data     |         | IV Dat                                                                     | a       |
| Docente | Wateria                            | Sede                                     | Orario           | Posto        | Prenota | Posto        | Prenota | Posto        | Prenota | Q Disponibilità   IV Data   Posto Prenot:   19/04/2018 (\$)   1 (≃10:00) ▼ | Prenota |
| 5 2 3   | MATEMATICA*SCUOLA                  | Scuola Secondaria Iº Grado               | Giovedi          | 22/03/201    | 8 🕤     | 05/04/20     | 8 ち     | 12/04/201    | 8 互     | 19/04/201                                                                  | 8 🕤     |
|         | MEDIA*<br>SCIENZE *SCUOLA<br>MEDIA | G. e F. Martinotti-Via<br>Alessandria, 4 | 10:00 -<br>11:00 | 1 (≃10:00) ▼ | NO      | 1 (≃10:00) ▼ | NO      | 1 (≃10:00) ▼ | NO      | 1 (≃10:00) ▼                                                               | NO      |

Per ogni colloquio il docente ha la possibilità di annotare l'esito, inserire un promemoria del colloquio, inserire delle annotazioni riservate del colloquio

| Esito Colloqu<br>del 22/03/2018 | uio per l'alla se la seconda de la seconda de la seconda de la seconda de la seconda de la seconda de la second |
|---------------------------------|----------------------------------------------------------------------------------------------------|
| Esito                           | Avvenuto 🔻                                                                                                    |
| Testo colloquio                 | Inserisci qui il testo del colloquio                                                                            |
| Note private                    | Inserirsci qui le tue annotazioni                                                                               |

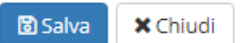

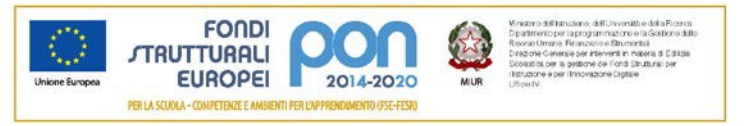

Istituto Comprensivo Francesco Negri - Casale Monferrato

Per disdire un colloquio (ad es. assenza, gita scolastica, ecc) basterà selezionare l'impegno e cliccare sul pulsante "Elimina"; il genitore riceverà una email di disdetta con il seguente testo

| a: (r<br>nnul | ome docente)<br>lata prenotazio | one collogu          | io con docent                                                                                                    | e: (nome docent               | e)fissato in dat | a: 22/03/2018 Cordiali Saluti.                                     |                    |                       |
|---------------|---------------------------------|----------------------|----------------------------------------------------------------------------------------------------|-------------------------------|------------------|--------------------------------------------------------------------|--------------------|-----------------------|
| AT1<br>cuol   | ENZIONE: Qua ISTITUTO C         | uesta emai<br>OMPREN | il viene gener<br>SIVO F. NEGI                                                                                                    | ata automaticam<br>RI Grazie. | ente. NON risp   | pondere a questa email e non utilizzare questo ir                  | ndirizzo email per | comunicare con la     |
|               |                                 |                      |                                                                                                    |                               |                  |                                                                    |                    | 0.1                   |
| esti          | one Colloqui                    |                      |                                                                                                    |                               |                  |                                                                    |                    |                       |
| oce           | nte                             |                      |                                                                                                    |                               |                  | 16/03/20                                                           | 018 🗎 🕂 Nuov       | o Colloquio 🛛 🖂 Email |
| Co            | lloqui Prenotati                | 📋 Periodi Ri         | cevimento                                                                                                    |                               |                  |                                                                    |                    |                       |
| Sel.          | Data Colloquio                  | Pos.                 | Alunno                                                                                                    | Genitore/Tutore               | Classe           | Sede colloquio                                                     | Inserito da        | Comandi               |
| -             | 22/03/2018                      | 1 .                  | and the second second sec |                               | 34 BV NORMALE    | Scuola Secondaria Iº Grado G. e E. Martinotti - Via Alessandria. 4 | Docente            | Esito III Elimina     |

## <u>Tale evenienza è esclusivamente demandata al singolo docente che ha la responsabilità</u> <u>della gestione dei colloqui.</u>

E' possibile inoltre inviare una email al genitore richiedente un colloquio per comunicare qualsiasi informazione .

×

🖂 Invia

X Chiudi

## Invio Email

| Destinatari     |                                       |    |
|-----------------|---------------------------------------|----|
| Oggetto         | Inserisci qui l'oggetto del messaggio |    |
| Testo messaggio | Inserisci qui il testo del messaggio  |    |
| Invia copia al  | SI                                    | /ı |

N. B Nel caso si presentassero dei Genitori ai colloqui senza alcun tipo di prenotazione, il docente valuterà, in funzione delle prenotazioni effettuate (che hanno sempre la precedenza ) e del tempo residuo, se accogliere il genitore o invitarlo ad effettuare la prenotazione.

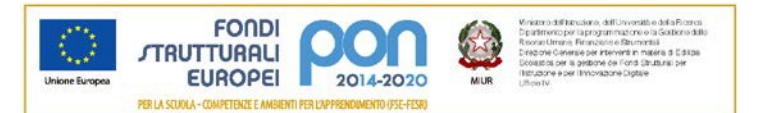

Istituto Comprensivo Francesco Negri – Casale Monferrato

Per ogni altra istruzione utile all'uso della procedura si prega di far riferimento alla "Guida Docente" on line del Registro Elettronico disponibile all' indirizzo <u>https://re10.axioscloud.it/QG/QG\_RE\_Docenti.pdf</u> (link presente sulla home page del sito scolastico), in particolare ai paragrafi:

pag. 53

Colloqui Esito

Gestione colloqui pag 128

Buon lavoro

La Dirigente Scolastica Emanuela CAVALLI

PD/al